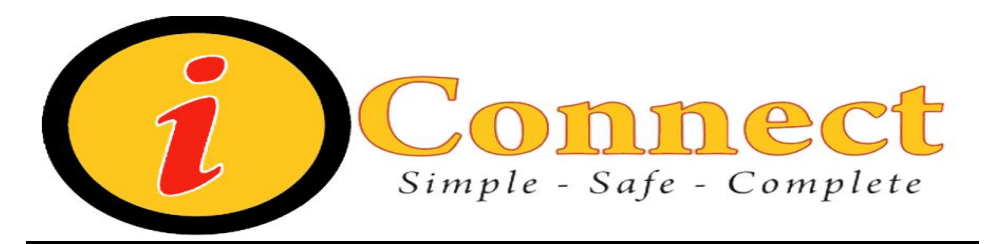

## Sunrise Clinical Manager (SCM) Flags

- *Flags* indicate that both new information is available for the patient and the level of significance of the information. This would include information (that is, orders, results, alerts and so on) for patient chart.
- The patient data is flagged from the admission until discharge.
- The various levels of *Flag* indicators are displayed in 3 different color schemes:

## RED / GREEN / YELLOW

A **RED** flag indicates that the new information is of high importance and/or critical. Some examples of what the red flag might indicate include:

- Orders requiring your signature or acknowledgement
- Abnormal results

A STAT order has been placed for the patient

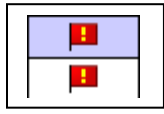

A **GREEN** or **YELLOW** flag indicates that the new information is available. Some examples of what the *green* or *yellow* flag might indicate include:

- Orders requiring another person's signature or acknowledgement
- New test results
- A new order has been placed for the patient

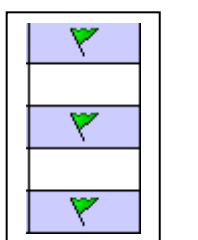

## Activation of Flags:

The appearance of Flags is controlled by each user. New flags will only appear automatically if an 'X' appears in the 'Flag New' column. Once set, the system will generate data continuously. You will see data for up to 2 hours prior to logging into system.

To initiate the 'Flag New-On' feature you must perform the following:

(Note: Must be done by every user)

Log into SCM to get your opening screen.

 Image: Test, Train - Sunrise Acute Care

 File
 Registration

 Edit
 View
 GoTo

 Actions
 Preferences
 Tools

| <b>8</b> | Test, Traiı  | n - Sunris                      | e Acute Care               |                     |                               |                        |                            |              | _                |         |                   |
|----------|--------------|---------------------------------|----------------------------|---------------------|-------------------------------|------------------------|----------------------------|--------------|------------------|---------|-------------------|
| File     | Registral    | tion Edit                       | View GoTo Actions Pref     | erences T           | ools Help                     |                        |                            |              |                  |         |                   |
| C        | ) 🗲          | 144 🕨                           | 🔎 Ž↓   🍋 🔍                 | 1 <mark>1)</mark> 🖇 | 🋧 🌾 🎙                         | b 🔣 🗹                  | 🛚 🖌 🖆 🏦 🦉 🤞                | ې 🕭 ۲        | 🍯 🚧 🍕            | 🦻 🔒     |                   |
|          | Tes<br>4E-4  | st, Train<br>404-01<br>: penici | llin                       |                     | aaTemp                        | 100<br>late, SCE E     | 087 / 1000000102<br>mgr MD | •            | 5y3m (02-        | 20-2004 | Patient<br>Header |
| W        | /T: kg H     | IT: cm E                        | BSA: M2 BMI: IW: kg        | AIW: ko             | ADM: 05-05                    | -2009 <mark>DSC</mark> | :                          |              | Code Sta         | tus:    |                   |
| Pa       | tient List   | Orders Re                       | esults Patient Info Docume | nts Flowsh          | eets <sup>©</sup> Clinical Su | mmarv                  |                            |              |                  |         |                   |
|          |              |                                 | -                          |                     |                               |                        |                            |              |                  |         |                   |
| Cu       | irrent List: | .This Loc                       | ation's Patients           | -                   | Select All P                  | atients                | 17 Visit(s) Save Selected  | Patients     |                  |         |                   |
|          | Flag<br>New  | Check<br>Orders                 | Patient Name               | Age                 | Current<br>Location           | Admit<br>Date          | Provider                   | Order<br>Rec | Orders<br>Pendin | 4       |                   |
|          |              |                                 | Test, Wendi                | 4y9m                | 4E-401-01                     | 05-04-2009             |                            |              |                  | N I     |                   |
|          | ×            |                                 | One, Fabulous              | 17y                 | 4E-402-01                     | 05-13-2009             | Gutierrez, Hector Hernan   |              |                  |         | Information       |
|          |              |                                 | Train, Thomas T            | 11y                 | 4E-403-01                     | 05-13-2009             | Grant, Allen               |              |                  |         | mormation         |
|          |              |                                 | Test, Train                | 5y3m                | 4E-404-01                     | 05-05-2009             | aaTemplate, SCE Emgr MD    |              |                  |         | Area              |
|          |              |                                 | Test, Capsule              | 4y                  | 4E-405-01                     | 04-14-2009             | aaTemplate, SCE MD         |              |                  |         |                   |
|          |              | ٣                               | Test, LVP                  | 1y5m                | 4E-405-01                     | 04-14-2009             | aaTemplate, SCE MD2        |              |                  | N       |                   |
|          |              |                                 | TEST, Emergency 3          |                     | 4E-405-02                     | 05-12-2009             |                            |              |                  |         |                   |
|          |              | ٣                               | Test, Inhalation           | 16y                 | 4E-405-02                     | 04-14-2009             | aaTemplate, SCE MD2        |              |                  |         |                   |
|          | 4            | *                               | Test Tablet                | 908m                | 4F-406-01                     | 04-14-2009             | aaTemplate_SCE_MD2         |              | Þ                |         |                   |
| Rea      | dy           |                                 |                            |                     |                               | aaTemp                 | late, SCE RN (RN)          |              |                  | 1.      |                   |

2. Select the appropriate '*Patient List*' in which you are working and click the 'Select All Patients' button. This will highlight all patients within selected list.

| rrent List: Tornis I                                                                                                    | Location's Patients                                                                                                    |                                          | -                                                              | Select All F                                                                                       | Patients                          | 17 Visi                                         | it(s)           | Save Sele               | cted          |               |                |               |     |
|----------------------------------------------------------------------------------------------------|----------------------------------------------------------------------------------------------------|------------------------------------------|----------------------------------------------------------------|----------------------------------------------------------------------------------------------------|-----------------------------------|-------------------------------------------------|-----------------|-------------------------|---------------|---------------|----------------|---------------|-----|
| Flag Check<br>New Order                                                                                                    | k<br>rs Patient Na                                                                                                    | ame                                      | Age                                                            | Current<br>Location                                                                                | Admit<br>Date                     |                                                 | Pro             | ovider                  | ~             |               |                |               |     |
|                                                                                                    | Test, Wendi                                                                                                    |                                          | 4y9m                                                           | 4E-401-01                                                                                          | 05-04-200                         | 9                                               |                 |                         |               |               |                |               |     |
|                                                                                                    | One, Fabulous                                                                                                    |                                          | 17y                                                            | 4E-402-01                                                                                          | 05-13-200                         | 3 Gutier                                        | rrez, He        | ctor Hernan             | -1            |               |                |               |     |
|                                                                                                    | Train, Thomas T                                                                                                    |                                          | 11y                                                            | 4E-403-01                                                                                          | 05-13-200                         | 3 Grant                                         | , Allen         |                         | -             |               |                |               |     |
|                                                                                                    | RAL, NUTRITION1                                                                                                    |                                          |                                                                | 3002608 / 41                                                                                       | 28660                             |                                                 | _               |                         | -             | 9y4r          | n (12-26-2     | 000)          | Fer |
| 4E-401-                                                                                                    | -01                                                                                                    |                                          |                                                                | Wallac                                                                                             | e, Stephenie                      |                                                 |                 |                         |               | · ·           |                | <i>.</i>      |     |
| Allergies, N                                                                                                    | o Known Allergies;                                                                                                    |                                          |                                                                |                                                                                                    |                                   |                                                 |                 |                         |               |               |                |               |     |
| Patient List Orde                                                                                                    | n Known Allergies;<br>Ks <u>R</u> esults Patient Info Doct                                                                                                    | uments Flowsh                            | eets Clinical Su                                               | mmary External CHS Dates attents 89 Visit(s)                                                       | ita<br>Save Selecte               | d Patients                                      |                 |                         |               |               | ·              |               |     |
| Patient List Orde                                                                                                    | rs Results Patient Info Doc<br>inp<br>Patient Name                                                                                                    | uments <sup>®</sup> Flowsh<br>Visit R    | eets Clinical Su<br>Select All P<br>Reason                     | mmary External CHS Da<br>atients 89 Visit(s)<br>Provider                                           | sta<br>Save Selecte<br>To<br>Sign | d Patients<br>Jnack<br>Alerts Ass               | RN<br>signment  | Therapist<br>Assignment | New<br>Orders | New           | New<br>Results | New           | F   |
| Patient List Orde                                                                                                    | In Nowin Allergies,<br>In Results Patient Info Doc<br>inp<br>Patient Name<br>ENTERAL, NUTRITION1                                                                                                    | uments Flowsh<br>Visit R<br>SICK         | eets Clinical Su<br>Select All P<br>teason                     | mmary External CHS Da<br>atients 89 Visit(s)<br>Provider<br>/allace, Stephenie                     | Save Selecte                      | <mark>id Patients</mark><br>Jnack<br>Alerts As: | RN<br>signment  | Therapist<br>Assignment | New<br>Orders | New<br>Alerts | New<br>Results | New<br>Docum  | F   |
| Patient List Quide<br>Quirent List Quide<br>Current List all<br>Assigned<br>Location<br>4E-401-01<br>4E-401-01                                                                                                    | In Nowin Allergies,<br>Results Patient Info Doc<br>inp<br>Patient Name<br>ENTERAL, NUTRITION1<br>Lexi Comp. 35 day                                                                                                    | uments Flowsh<br>Visit R<br>SICK         | ieets Clinical Su<br>Select All P<br>teason V                  | mmary External CHS Da<br>alients 89 Visit(s)<br>Provider<br>Vallace, Stephenie                     | ta<br>Save Selecte<br>To<br>Sign  | <mark>d Patients</mark><br>Jnack<br>Alerts As:  | RN<br>ssignment | Therapist<br>Assignment | New<br>Orders | New<br>Alerts | New<br>Results | New<br>Docum  | F   |
| Patient List Qide<br>Patient List Qide<br>Current List all<br>Assigned<br>Location<br>4E-401-01<br>4E-401-01<br>4E-401-01                                                                                                    | Recults Patient Into Doci<br>inp<br>Patient Name<br>ENTERAL, NUTRITION1<br>Lexi Comp. 35 day<br>Nutrition, Emar Testing                                                                                                    | uments Flowsh<br>Visit R<br>SICK<br>SICK | ieets <sup>°</sup> Clinical Su<br>Select All P<br>leason<br>V  | mmary <sup>®</sup> External CHS Da<br>atients <u>89 Visit(s)</u><br>Provider<br>/allace, Stephenie | ta<br>Save Selectr<br>To<br>Sign  | <mark>d Patients</mark><br>Jnack<br>Alerts As:  | RN              | Therapist<br>Assignment | New<br>Orders | New<br>Alerts | New<br>Results | New<br>D ocum | FN  |
| Patient List         Order           Quient List         Order           Current List         all           Assigned         Location           4E-401-01         4E-401-01           4E-401-01         4E-401-01           4E-401-01         4E-401-01                                                                                                    | Known Allergies,     Besults Patient Into Doc      Patient Into Doc      Patient Name     ENTERAL, NUTRITION1     LeviComp, 35 day     Nutrition, Emar Testing     Pharmacy, Label Testing                                                                                     | uments Flowsh<br>Visit R<br>SICK<br>SICK | veets <sup>®</sup> Clinical Su<br>Select All P<br>teason v     | mmary External CHS Da<br>atients 89 Visit(s)<br>Provider<br>Vallace, Stephenie<br>owe, Michael     | ta<br>Save Selectr<br>To<br>Sign  | d Patients<br>Jnack As:                         | RN<br>signment  | Therapist<br>Assignment | New<br>Orders | New<br>Alerts | New<br>Results | New<br>Docum  | FN  |
| Patient List         Order           Quitert List         all           Assigned         Location           4E-401-01         4E-401-01           4E-401-01         4E-401-01           4E-401-01         4E-401-01                                                                                                    | Known Allergies,     Besults Patient Into Doc      Patient Into Doc      Patient Name     ENTERAL, NUTRITION1     LexiComp, 35 day     Nutriton, Emar Testing     Pharmacy, Label Testing     PHARMACY, MICHAEL                                                                | uments Flowsh<br>Visit R<br>SICK<br>SICK | eets <sup>®</sup> Clinical Su<br>Select All P<br>teason V<br>L | mmay External CHS Do<br>atients 89 Viat(a)<br>Provider<br>/allace, Stephenie                       | ta<br>Save Selectr<br>To<br>Sign  | d Patients                                      | RN              | Therapist<br>Assignment | New<br>Orders | New<br>Alerts | New<br>Results | New<br>Docum  | FN  |
| Patient List         Order           Quient List         Quide           Current List         all           Assigned         Location           4.E-401-01         4.E-401-01           4.E-401-01         4.E-401-01           4.E-401-01         4.E-401-01           4.E-401-01         4.E-401-01                                                                                                    | Known Allergies,     Besults Patient Info Doc     Patient Info Doc     Patient Name     ENTERAL, NUTRITION1     Lexi Comp. 55 day     Nutriton, Emar Testing     Pharmacy, Label Testing     PHARMACY, MICHAEL     TEST, MLM Patient                                           | uments Flowsh<br>Visit R<br>SICK<br>SICK | eets <sup>©</sup> Clinical Su<br>Select All P<br>teason V<br>L | mmay External CHS Da<br>atients 89 Viat(a)<br>Provider<br>/allace, Stephenie                       | ta<br>Save Select<br>To<br>Sign   | Id Patients                                     | RN<br>signment  | Therapist<br>Assignment | New<br>Orders | New<br>Alerts | New<br>Results | New<br>Docum  | FN  |
| Patient List         Outer           Quient List         Quient List         Quient | Known Allergies,     Kesults Patient Info Doc     Patient Info Doc     Patient Name     ENTERAL, NUTRITION1     Lexi Comp, 55 day     Nutrition, Emar Testing     Pharmacy, Label Testing     PHARMACY, MICHAEL     TEST, MLM Patient     Testing, Observation Dip             | Visit R<br>SICK                          | eets Clinical Su<br>Select Al P<br>teason V<br>L               | mmay External CHS Da<br>atients 89 Viat(a)<br>Provider<br>/allace, Stephenie                       | ta<br>Save Selecte<br>Sign        | Id Patients                                     | RN<br>signment  | Therapist<br>Assignment | New<br>Orders | New<br>Alerts | New<br>Results | New<br>Docum  | FN  |
| Patient List         Outer           Quient List         Quide           Current List         Gal           Assigned         Location           Location         4E:401-01           4E:401-01         4E:401-01           4E:401-01         4E:401-01           4E:401-01         4E:401-01           4E:401-01         4E:401-01           4E:401-01         4E:401-01           4E:401-01         4E:401-01           4E:401-01         4E:401-01                                                                                                    | Known Allergies,     Esults Patient Info Doc     Patient Info Doc     Patient Name     ENTERAL, NUTRITION1     Lewi Comp, 35 day     Nuthion, Emar Testing     Pharmacy, Label Testing     PHARMACY, MICHAEL     TEST, MLM Patient     Testing, Observation Drip     TPN Test, | uments Flowsh<br>Visit R<br>SICK<br>SICK | eets Clinical Su<br>Select All P<br>leason V<br>L              | mmayy External CHS Da<br>atients 89 Vial(a)<br>Provider<br>Vallace, Stephenie<br>owe, Michael      | ta<br>Save Selecte<br>Sign<br>V   | Id Patients                                     | RN<br>signment  | Therapist<br>Acsignment | New<br>Orders | New<br>Alerts | New<br>Results | New<br>Docum  | FIN |

Solution On Tool Bar select 'Actions' and click <u>'Flag New-On</u>' option. You should receive confirmation message indicating that more than (1) visit selected and to turn flag on for all selected visits. Select 'Yes' to message. (Note: This must be done for every patient list.)

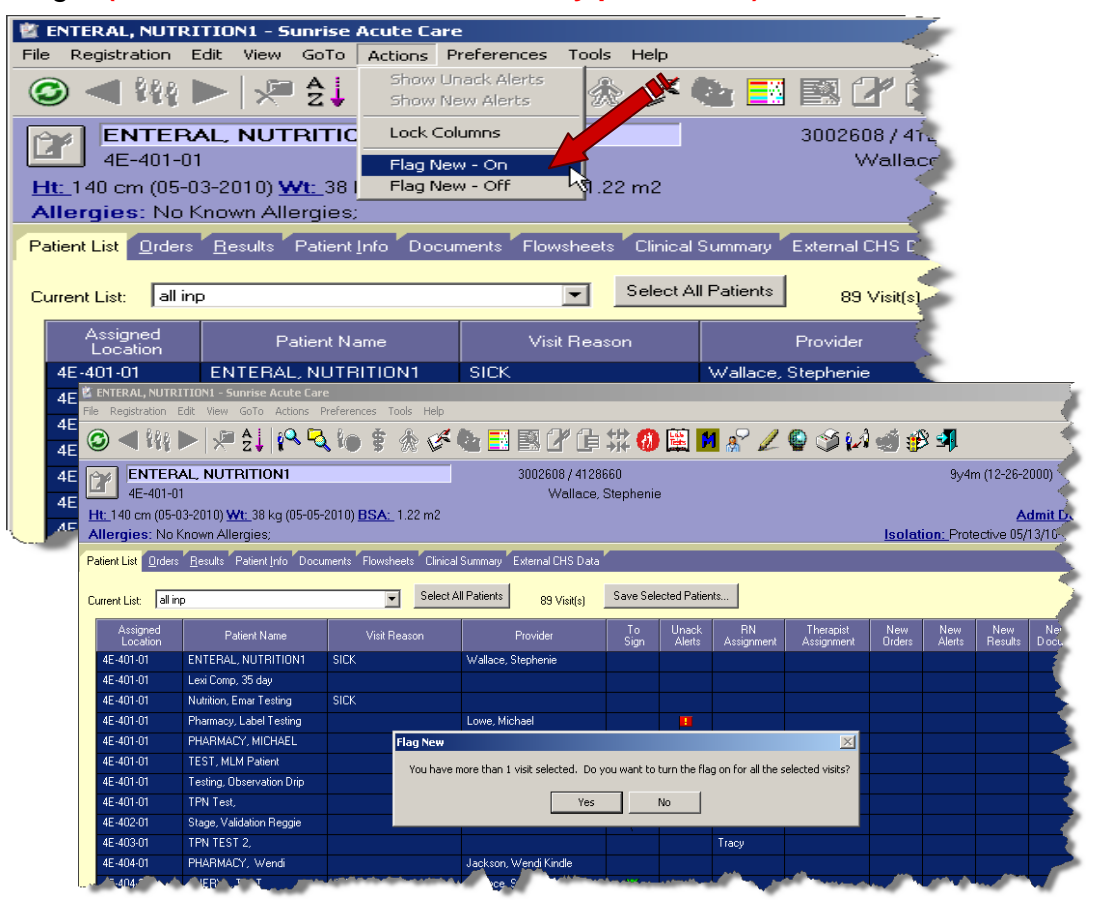

4. There should now be an 'X' in the Flag New column for every patient in list. This ensures that all alerts will be generated.

| ENTERAL, NUT                                                                                                    | RITION1 - Sunrise Acute Car        | e                          |                           |                                                                                                    |                    |                       |
|----------------------------------------------------------------------------------------------------|------------------------------------|----------------------------|---------------------------|----------------------------------------------------------------------------------------------------|--------------------|-----------------------|
| ile Registration                                                                                                    | Edit View Golo Actions I           | references Tools Help      |                           |                                                                                                    |                    |                       |
| 🗿 ◀ 👯                                                                                                    | 🕨   🐙 🤶   🍋 🤜                      | 🔪 🏠 💈 🕻 🕩                  | 隆 🔜 🕰 🕍 🗊                 | 🗱 🕖 🔛                                                                                                    | 🎽 🔏 🖉              | 🌘 🍏 🚧                 |
|                                                                                                    | AL. NUTRITION1                     |                            | 3002608 / 4128            | 660                                                                                                    |                    |                       |
| 4E-401-0                                                                                                    | 01                                 |                            | Wallace,                  | Stephenie                                                                                                    |                    | 4                     |
| Ht: 140 cm (05-                                                                                                    | ·03-2010) <u>Wt:</u> 38 kg (05-05- | -2010) <u>BSA:</u> 1.22 m2 |                           |                                                                                                    |                    |                       |
| Allergies: No                                                                                                    | Known Allergies;                   |                            |                           |                                                                                                    |                    |                       |
| Patient List Order                                                                                                    | s Results Patient Info Docu        | ments Flowsheets Clinical  | Summary External CHS Data |                                                                                                    |                    |                       |
|                                                                                                    |                                    |                            |                           |                                                                                                    |                    |                       |
| Current List: all i                                                                                                    | np                                 | Select A                   | All Patients 89 Visit(s)  | Save Selected Pa                                                                                               | tients             | - 🕶 🍃                 |
| Assigned                                                                                                    | Patient Name                       | Visit Reason               | Provider                  | To Unac<br>Sign Alerty                                                                                         | k RN<br>Assignment | Flag Nev<br>New Order |
| 4E-401-01                                                                                                    | ENTERAL, NUTRITION1                | SICK                       | Wallace, Stephenie        | oign Pion                                                                                                    | , Hooiginnoin      | X                     |
| 4E-401-01                                                                                                    | Lexi Comp, 35 day                  |                            |                           |                                                                                                    |                    |                       |
| 4E-401-01                                                                                                    | Nutrition, Emar Testing            | SICK                       |                           |                                                                                                    |                    |                       |
| 4E-401-01                                                                                                    | Pharmacy, Label Testing            |                            | Lowe, Michael             | <b>1</b>                                                                                                    |                    | $\boxtimes$           |
| 4E-401-01                                                                                                    | PHARMACY, MICHAEL                  |                            |                           | <b>Y</b>                                                                                                    |                    | ×                     |
| 4E-401-01                                                                                                    | TEST, MLM Patient                  |                            |                           |                                                                                                    |                    |                       |
| 4E-401-01                                                                                                    | Testing, Observation Drip          |                            |                           |                                                                                                    |                    |                       |
| 4E-401-01                                                                                                    | TPN Test,                          |                            |                           |                                                                                                    |                    |                       |
| 4E-402-01                                                                                                    | Stage, Validation Reggie           |                            |                           | <b>Y</b>                                                                                                    |                    | X                     |
| 4E-403-01                                                                                                    | TPN TEST 2,                        |                            |                           |                                                                                                    | Tracy              |                       |
| 4E-404-01                                                                                                    | PHARMACY, Wendi                    |                            | Jackson, Wendi Kindle     |                                                                                                    |                    |                       |
| 4E-404-01                                                                                                    | SHERYL, TEST                       | SICK                       | Wallace, Stephenie        | Y                                                                                                    |                    | X                     |
| The set of the set of the set of |                                    |                            |                           | and a second second second second second second second second second second second second second second second |                    |                       |

\*\*NOTE: If a new patient is added to list while you are in service, then you must repeat steps 3 & 4 to activate Flags for that patient.